# **Email Quarantine**

# 管理者ガイド

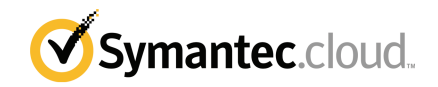

# Email Quarantine 管理者ガイド

マニュアルバージョン:フェーズ 0

#### 法的通知と登録商標

Copyright 2016 Symantec Corporation. All rights reserved.

Symantec、Symantec ロゴ、Checkmark ロゴ は Symantec Corporation または同社の米国およ びその他の国における関連会社の商標または登録商標です。その他の会社名、製品名は各社の 登録商標または商標です。

本書に記載の製品は、ライセンスに基づいて配布され、使用、コピー、配布、逆コンパイル、リバー スエンジニアリングはそのライセンスによって制限されます。Symantec Corporation からの書面に よる許可なく本書を複製することはできません。

本書は「現状有姿のまま」提供され、商品性、特定目的への適合性、不侵害の黙示的な保証を含 む、すべての明示的または黙示的な条件、表明、保証は、この免責が法的に無効であるとみなされ ないかぎり、免責されるものとします。Symantec Corporation は、本書の提供、本書の内容の実行 または使用に関連する付随的または間接的損害に対して、一切責任を負わないものとします。本書 に記載の情報は、予告なく変更される場合があります。

ライセンス対象ソフトウェアおよび資料は、FAR 12.212の規定によって商用コンピュータソフトウェアとみなされ、場合に応じて、FAR 52.227-19「Commercial Computer Software - Restricted Rights」、DFARS 227.7202「Rights in Commercial Computer Software or Commercial Computer Software Documentation」、その後続規制の規定により、シマンテック社がオンプレミスとして提供したかホストサービスとして提供したかにかかわらず、制限された権利の対象となります。米国政府によるライセンス対象ソフトウェアと関連書類の使用、修正、複製のリリース、実演、表示または開示は、本使用許諾契約の条項に従ってのみ行われるものとします。

Symantec Corporation 350 vCPU View Agent 94043

http://www.symantec.com

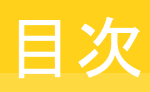

| 笛1音          | マニュアルについて                                  | 1  |
|--------------|--------------------------------------------|----|
| <i>*</i> - + |                                            |    |
|              | 対象読者と範囲                                    |    |
|              | $\sum (0 \sqrt{-1}) \mu (0 \sqrt{-1}) = 0$ | 4  |
| 第2章          | スパム検疫の管理                                   | 6  |
|              | スパム検疫のタスクについて                              | 6  |
|              | 隔離の配備タスク                                   | 7  |
|              | Email Quarantine のアクティブ化前のタスク              | 9  |
|              | Email Quarantine のアクティブ化後のタスク              | 10 |
| 第3章          | Email Quarantine へのアクセスとログイン               | 11 |
|              | Email Quarantine へのアクセス                    | 11 |
|              | Email Quarantine へのログイン                    | 12 |
| 第4章          | アカウントの管理                                   | 13 |
|              | アカウントの管理について                               | 13 |
|              | Email Quarantine アカウントの詳細の表示               |    |
|              | 新しい Email Quarantine アカウントの作成              | 15 |
|              | Email Quarantine アカウントの削除                  | 15 |
| 第5章          | エイリアスとアカウントグループの管理                         | 17 |
|              | エイリアスとアカウントグループの管理について                     | 17 |
|              | エイリアスの管理                                   |    |
|              | エイリアスの表示                                   | 18 |
|              | エイリアスの作成                                   | 18 |
|              | エイリアスの削除                                   | 19 |
|              | アカウントグループの管理                               | 19 |
|              | アカウントグループの表示                               |    |
|              | アカワントクルーンの作成アカウントグループの削除                   |    |
|              |                                            |    |
| 付録A          | 用語集                                        | 22 |
|              | 用語集                                        | 22 |

# マニュアルについて

この章では以下の項目について説明しています。

- 対象読者と範囲
- このマニュアルのバージョン

# 対象読者と範囲

このマニュアルは検疫管理者を対象にしています。検疫管理者とは、いくつかの管理機能を実行するために権限が拡張されている Email Quarantine のユーザーです。このマニュアルでは、検疫管理者の役割を説明し、管理タスクを手順を追って示します。

# このマニュアルのバージョン

このマニュアルには、次の言語のバージョンがあります。

- 中国語(簡体字)
- 中国語(繁体字)
- デンマーク語
- オランダ語
- 英語
- フランス語
- ドイツ語
- イタリア語
- 日本語
- 韓国語

- ポルトガル語(ブラジル)
- ロシア語
- スペイン語
- スウェーデン語

# 2

# スパム検疫の管理

この章では以下の項目について説明しています。

- スパム検疫のタスクについて
- 隔離の配備タスク

# スパム検疫のタスクについて

検疫管理者とは権限が拡張された Email Quarantine のユーザーです。これらの権限により、いくつかの管理機能を実行できます。これらのタスクは、それらに必要な権限を保有 するドメイン内で実行できます。

次の表にスパム検疫の管理タスクを示します。

| タスク                              | 説明                                                                                                    |
|----------------------------------|----------------------------------------------------------------------------------------------------|
| Email Quarantine アカウントの<br>詳細の表示 | ID 情報、最後にアクセスした日付、アカウントの状態を表示します。                                                                                    |
| アカウントの作成                         | 新しいユーザーアカウントを生成して、「ようこそ」メッセージと通知の送信を有効にするかどうかを指定します。                                                                 |
| アカウントグループの作成                     | 指定された多数のアドレスに送信されるスパムを単一の Email<br>Quarantine アカウントに統合します。個々のアカウントの設定は<br>適用されたままで、ユーザーは必要に応じて個々のアカウントに<br>アクセスできます。 |

表 2-1 スパム検疫の管理タスク

| タスク            | 説明                                                                                                    |
|----------------|----------------------------------------------------------------------------------------------------|
| エイリアスの作成       | 複数の電子メールアドレスを単一の電子メールアドレス(所有者<br>アドレス)に統合します。「所有者」アカウントでは、エイリアスが指<br>定されたすべてのアドレスに送信されるスパムを管理します。「所<br>有者」アカウントでは、エイリアスが指定されたアドレスの設定を<br>指定します。たとえば、個人が組織で電子メールアドレスを複数<br>所有する場合に、エイリアスアカウントを作成して複数の電子メー<br>ルアドレスを管理できます。 |
| 異なるアカウントへのアクセス | 別のユーザーのアカウントにアクセスして、そのユーザーとしてロ<br>グオンした場合と同じように作業できます。                                                                                                    |
| アカウントの削除       | 選択したアカウントを削除します。                                                                                                    |

**メモ: Email Quarantine** でのユーザータスクについて詳しくは、『Email Quarantine ユー ザーガイド』を参照してください。

# 隔離の配備タスク

検疫管理者のタスクは次の2つのカテゴリに分類されます。

Email Quarantineのアクティブ化前のタスク 配備中に実行する必要があるタスクです。

Email Quarantineのアクティブ化後のタスク 継続的に実行する必要があるタスクです。

組織内の検疫管理者の役割は、Email Quarantine の配備方法により異なります。

Email Quarantine の配備について詳しくは、『スパム対策管理者ガイド』を参照してください。主要な配備ポリシーは次のとおりです。

| 配備オプション | 説明                                                                                                    |
|---------|----------------------------------------------------------------------------------------------------|
| 直接管理    | すべてのユーザーが Email Quarantine に登録してログオンで<br>きます。ユーザーは、スパムメッセージが受信されたときに電子<br>メール通知を受信します。ユーザーは自分自身でスパムを管理<br>できます。通知には次のいずれかの内容が含まれます。                                                                                                    |
|         | <ul> <li>前回の通知以降に検出されたスパムメッセージを一覧表示し、電子メールを表示またはリリースするために Email<br/>Quarantine にログインするようにユーザーに要求する</li> <li>前回の通知以降に検出されたスパムメッセージを一覧表示し、継続的に Email Quarantine にログインせずに電子メールをリリースできる[リリース]リンクを提示する。ユーザー設定が有効の場合、エンベロープ送信者リンクでアドレスを承認/遮断送信者リストに通知電子メールから直接追加できます。これらはアクティブ概略通知と呼ばれます。</li> </ul> |
| サイレント配備 | ユーザーは Email Quarantine への登録とログオンを求められ<br>ず、通知も受信しません。検疫管理者が代わりにユーザーの<br>Email Quarantine アカウントにアクセスして管理できます。スパ<br>ム対策の設定方法によっては、ユーザーがアクティブな概略通<br>知を受信して電子メールをリリースできる場合もあります。この場<br>合は Email Quarantine のリンクが通知に表示されません。                                                                       |
| ターゲット配備 | 一部の対象ユーザー (たとえば重要なユーザー) には Email<br>Quarantine アカウントへのアクセス権限が付与されますが、その<br>他のユーザーにはサイレント配備が行われます。                                                                                                    |

表 2-2 隔離の配備オプション

次の表に、検疫管理者が実行するタスクを配備ポリシー別に示します。

#### 表 2-3 検疫管理者のタスク

| 配備のポリシー | Email Quarantine のアク<br>ティブ化前のタスク                                                                       | Email Quarantine のアク<br>ティブ化後のタスク                                                                                 |
|---------|----------------------------------------------------------------------------------------------------|----------------------------------------------------------------------------------------------------|
| 直接管理    | 複数のユーザー、または複数の<br>電子メールアドレスを持つ個別<br>のユーザーのスパムを単一アカ<br>ウントに方向付けするため、ア<br>カウントグループやエイリアスを<br>設定する場合があります。 | ユーザーが職場を離れている<br>場合などに、ユーザーのアカウ<br>ントにアクセスが必要な場合が<br>あります。<br>ユーザー個人の承認/遮断送信<br>者リストが定義されている場合、<br>これらのリストを表示します。 |

| 配備のポリシー                 | Email Quarantine のアク<br>ティブ化前のタスク                                                                             | Email Quarantine のアク<br>ティブ化後のタスク                                                                                                    |
|-------------------------|----------------------------------------------------------------------------------------------------|----------------------------------------------------------------------------------------------------|
| すべてのユーザーに対するサ<br>イレント配備 |                                                                                                    | スパム以外のメッセージが<br>Email Quarantine にリダイレク<br>トされた可能性があるとユー<br>ザーが疑う場合に、特定のメッ<br>セージを探すためにユーザー<br>のアカウントにアクセスします<br>スパム以外のメッセージが<br>Email Quarantine にリダイレク<br>トされた可能性があるとユー<br>ザーが疑う場合に、特定のメッ<br>セージを探します        |
| ターゲット配備                 | デフォルトの通知設定を上書き<br>する Email Quarantine アカウ<br>ントを作成します (通常は、デ<br>フォルトがサイレント配備の場合<br>に対象ユーザーにアクセス権限<br>を付与するため) | 「サイレント」配備のユーザーの<br>場合、スパム以外のメッセージ<br>が Email Quarantine にリダイ<br>レクトされた可能性があるとユー<br>ザーが疑う場合に、特定のメッ<br>セージを探すためにユーザー<br>のアカウントにアクセスします<br>ターゲット配備のユーザーの場<br>合、ユーザーが職場を離れてい<br>るときなどに、ユーザーのアカウ<br>ントにアクセスが必要になること |
|                         |                                                                                                    | があります。ユーザー個人の承<br>認/遮断送信者リストが定義され<br>ている場合、これらのリストを表<br>示する必要があることがありま<br>す。                                                                                                    |

### Email Quarantine のアクティブ化前のタスク

Email Quarantineのアクティブ化前に、検疫管理者が実行する必要があるタスクは次のとおりです。

- 電子メールサービスに対する使用中のアドレス登録が存在することを確認します。アドレス登録機能を使うと、ドメイン内の有効電子メールアドレスのデータベースに存在しないアドレス宛に送信された電子メールを拒否することができます。これは、手動で設定することも(『Address Registration Administrator Guide』を参照)、同期ツールを使って自動的に設定することも(『同期ツール管理者ガイド』を参照)できます。
- 必要に応じて、デフォルトの通知設定を上書きする Email Quarantine アカウントを 作成します (通常は、デフォルトがサイレント配備の場合に対象ユーザーにアクセス 権限を付与するため)。

- アカウントグループとエイリアスを設定します。
  - 任意のグループ電子メールアドレスのスパムを指定した所有者に送信できます。
  - 複数の電子メールアドレスを持つユーザーのスパムを単一の所有者アカウント(エ イリアス)に統合できます。

p.17の「エイリアスとアカウントグループの管理について」を参照してください。

ドメイン内のユーザーのデフォルト通知設定を上書きして新しいアカウントを作成する必要がある場合は特に、Email Quarantineをアクティブ化する前にこれらのタスクを完了する必要があります。スパムを受信すると自動的に作成されるアカウント(つまり、サイレント配備のアカウント)のデフォルトの通知設定は上書きできません。デフォルトの通知は、サービスポータルでEmail Quarantineを設定するときに[ユーザーの通知機能の制御]を選択した場合にのみ上書きできます。

### Email Quarantine のアクティブ化後のタスク

Email Quarantineのアクティブ化後に、検疫管理者が実行する必要があるタスクを次の表に示します。

| タスク                    | 説明                                            |
|------------------------|-----------------------------------------------|
| アカウントリストの管理            | 新規アカウントを作成したり、不要なアカウントを削除します。                 |
|                        | アカウントを削除して、デフォルト通知設定を使わずにそのアカウ<br>ントを再作成できます。 |
| アカウントグループとエイリアス<br>の更新 | 新規電子メールアドレスをアカウントグループに追加します。                  |

表 2-4 Email Quarantine のアクティブ化後に検疫管理者が実行するタスク

# 3

# Email Quarantine へのアク セスとログイン

この章では以下の項目について説明しています。

- Email Quarantine へのアクセス
- Email Quarantine へのログイン

# Email Quarantine へのアクセス

検疫管理者は、Email Quarantine がすべての通常のユーザーに対してアクティブになる前に、Email Quarantine にアクセスできます。IT 管理者が検疫管理者のアカウントを 作成すると、検疫管理者に Email Quarantine の URL が提供され、登録できるようにな ります。

Email Quarantine の URL を受け取ったら、Email Quarantine に電子メールアドレスを 入力してパスワードを要求できます。

メモ:検疫スパムのアイテムを一度受信すると、その後はログイン URL のみを受け取ります。

#### Email Quarantine にアクセスするには

**1** IT 管理者から受け取った Email Quarantine の URL をクリックします。

Email Quarantine のログインページが表示されます。

2 電子メールアドレスを入力します。

[新しいアカウント]ページが表示されます。

3 [パスワード送信の依頼]をクリックします。

通常の電子メール受信ボックスに、パスワードとログインページのリンクを含む確認 メッセージが送信されます。

検疫スパムのアイテムを一度も受信していない場合に Email Quarantine にアクセスするには

- IT 管理者に Email Quarantine の URL を問い合わせます。
   Email Quarantine のログインページが表示されます。
- 2 電子メールアドレスを入力します。
- 3 [パスワードをお忘れですか?]をクリックします。

## Email Quarantine へのログイン

パスワードを含む確認メッセージを受信したら、次の方法でログインできます。

ログイン後、パスワードは独自で覚えやすい一意のパスワードに変更してください。新し いパスワードでは、英字以外の文字や数字の使用など、一定の必要条件を Email Quarantine がエンフォースする場合があります。パスワードポリシーにより、辞書に載っ ている単語の使用や一定の文字の並びが制限される場合もあります。詳しくは、組織の パスワードポリシーまたはセキュリティポリシーを参照してください。

パスワードの変更方法について詳しくは、『Email Quarantine ユーザーガイド』を参照してください。

#### ログインするには

1 確認メッセージの URL をクリックします。

Email Quarantine のログインページが表示されます。

パスワードを入力し、[ログイン]をクリックします。
 検疫管理者のタスクは[管理]タブから実行します。

# アカウントの管理

この章では以下の項目について説明しています。

- アカウントの管理について
- Email Quarantine アカウントの詳細の表示
- 新しい Email Quarantine アカウントの作成
- Email Quarantine アカウントの削除

# アカウントの管理について

ここでは、検疫管理者が Email Quarantine のアカウントを管理するために実行するタスクについて説明します。

特定の状況ではアカウントは自動的に作成され、「ようこそ」メッセージと通知のデフォルト設定を上書きできない場合があるため、Email Quarantine でアカウントを作成する仕組みを理解することが重要です。新しい Email Quarantine のアカウントは手動または自動で作成できます。

アカウントを自動作成する場合は、Email Quarantine のデフォルト設定を使います。「ようこそ」メッセージと通知のデフォルト設定は上書きできないことがあります。新しいアカウントで Email Quarantine のデフォルト設定を上書きする場合は、アカウントを手動で作成してください。

- 手動-検疫管理者は新しいアカウントを作成するときに、「ようこそ」メッセージと通知のデフォルト設定を上書きできます
- 自動 次の場合があります。
  - ユーザーがパスワードを要求して Email Quarantine の「ようこそ」メッセージに応答したとき
     「ようこそ」メッセージの生成がデフォルトで有効の場合は、Email Quarantineのアクティブ化後に、アカウントがまだ存在しない電子メールアドレスにスパムが送信されたときに「ようこそ」メッセージが送信されます。

- 検疫管理者がアカウントグループを設定し、その所有者の電子メールアドレスが まだ存在しないとき
- アクティブ概略通知を受信したとき。この通知により、電子メールのリリースやエンベロープ送信者を承認/遮断送信者リストへ通知から直接追加することができます。

アクティブな概略通知を使って Email Quarantine を配備する場合、ユーザーは 個別の「ようこそ」メッセージを受信しません。

# Email Quarantine アカウントの詳細の表示

管理するドメイン内の Email Quarantine アカウントの詳細を表示できます。 Email Quarantine で表示できるアカウントの詳細は次のとおりです

- アカウントを特定する電子メールアドレス
- アカウントの作成方法(手動で作成されたか、自動的に作成されたか)
- アカウントの種類(検疫管理者のアカウントか、またはそれ以外か)
- 前回ログイン日
- アカウントにスパムがあるかどうか

アカウント詳細を表示する理由として最も可能性が高いのは、特定の電子メールアドレスのアカウントが存在するかどうかを確認することです。

Email Quarantine のアカウントが存在するかどうかを調べる理由は次のとおりです

- アカウントグループまたはエイリアスの設定前
- 別のユーザーのアカウントへのアクセス前
- ユーザーに自分のアカウントがあるかどうかを尋ねられたとき

#### アカウントの詳細を表示するには

- 1 [管理]タブで、[アカウントの表示]をクリックします。
- 2 表示するアカウントを探すには、該当する検索テキストを[以下を含むアカウントを表示]ボックスに入力します。(ドメイン内のすべてのアカウントを表示するには、このボックスを空欄のままにします)。
- 3 ドメインを[次のドメイン]ドロップダウンリストから選択します。
- 4 手動と自動で作成されたアカウントの両方を表示するには、[方法を問わない]オプ ションボタンにチェックマークを付けます。
- 5 [検索]をクリックします。

検索結果が表示されます。多数のアカウントが表示される場合、1ページずつ表示 できます。画面下部のマーカーを使ってページ間を移動します。

# 新しい Email Quarantine アカウントの作成

管理する任意のドメインの新しい Email Quarantine アカウントを作成できます。アカウントを手動で作成することで、「ようこそ」メッセージと通知のデフォルト設定を変更できます。

作成するアカウントに対して通知と「ようこそ」メッセージを有効にするかどうかを決定する 必要があります。通知とは、事前設定された間隔で自動的に生成される電子メールメッ セージであり、ユーザーの Email Quarantine アカウントに保持された新しいスパムのリ ストが示されます。「ようこそ」メッセージとは、Email Quarantine でユーザーの電子メー ルアドレスに自動的に送信される電子メールメッセージであり、新しい Email Quarantine アカウントが明示的に作成されたユーザー、またはスパムを初めて受信したユーザー(ア カウントが暗黙的に作成されている)が送信対象になります。メッセージには、Email Quarantine アカウントにアクセスしてスパムの確認が必要である旨が記載されています。

「ようこそ」メッセージと通知の対象アカウントは、同じ設定を使って一括して作成できます。

#### 新しい Email Quarantine アカウントを1つまたは一括で作成するには

- 1 [管理]タブで、[アカウントの作成]をクリックします。
- 2 空白のテキストボックスに電子メールアドレスを入力する、またはコピーして貼り付けます。
- 3 「ようこそ」メッセージと通知の送信を有効にするには、関連するチェックボックスに チェックマークを付けます。
- 4 [アカウントの作成]をクリックします。

アカウントが正常に作成されたかどうかを示すメッセージが表示されます。

## Email Quarantine アカウントの削除

管理するドメイン内のアカウントを削除できます。Email Quarantine アカウントは次の状況で削除が必要になる場合があります。

 通知設定を変更する(既存のアカウントを削除して別の通知設定で新しいアカウント を作成する)

メモ: [ユーザーの通知機能の制御]を選択して Email Quarantine を設定している場合、検疫管理者はアカウントを削除して再作成せずに、アカウントに直接アクセスして通知設定を変更することもできます。

■ 退職したユーザーのアカウントを削除する

メモ: Email Quarantine アカウントを削除して別の通知設定で再作成する場合は、元の アカウントに保持されたスパムが新しいアカウントに転送されます。

#### アカウントを削除するには

- 1 [管理]タブで、[アカウントの表示]をクリックします。
- 2 削除するアカウントを見つけ、アカウントアドレスの左側のチェックボックスにチェック マークを付けます。
- 3 [削除]ボタンをクリックします。

# 5

# エイリアスとアカウントグ ループの管理

この章では以下の項目について説明しています。

- エイリアスとアカウントグループの管理について
- エイリアスの管理
- アカウントグループの管理

# エイリアスとアカウントグループの管理について

組織の設定によっては、ここで説明する機能の一部しか表示されない場合があります。

次の2種類のEmail Quarantine アカウントを使って、複数の電子メールアドレスを単一のEmail Quarantine アカウントにグループ化できます。

検疫管理者は、Email Quarantineをアクティブ化する前に、エイリアスとアカウントグループの確立が必要な場合もあります。Email Quarantineをアクティブ化した後で、さらにエイリアスとアカウントグループの作成が必要になる可能性があります。

| グループアカウン<br>トの種類 | 説明                                                                                                    | 利点                                                                                                    |
|------------------|----------------------------------------------------------------------------------------------------|----------------------------------------------------------------------------------------------------|
| エイリアス            | 別の電子メールアドレス(所有者アドレス)のアカウ<br>ントにより管理される電子メールアドレス。所有者ア<br>カウントでは、エイリアスアドレスの設定を指定し、<br>そこで受信するスパムを管理します。 | エイリアスにした電子メールアドレスに個別の Email<br>Quarantine アカウントと設定が不要な場合はエイ<br>リアスを設定します。たとえば個人が組織で電子<br>メールアドレスを複数所有する場合にエイリアスを<br>使います。 |

#### 表 5-1 電子メールアドレスのグループ化のアカウントタイプとその利点

| グループアカウン<br>トの種類 | 説明                                                                                              | 利点                                                                                                    |
|------------------|-------------------------------------------------------------------------------------------------|----------------------------------------------------------------------------------------------------|
| アカウントグループ        | 指定された多数のアドレスに送信されるスパムを管理するための単一アカウント。個々のアカウントの<br>設定は適用されたままで、グループメンバーは必要に応じて個々のアカウントにアクセスできます。 | グループメンバーは個々のアカウントにアクセスで<br>き、自分のアカウント設定を残す必要がある場合、<br>アカウントグループを設定します。たとえば、配布リ<br>ストに送信されるスパムを管理したり、管理者が他<br>のユーザーのスパムを管理する場合に、アカウント<br>グループを使います。 |

**メモ:**組織内のドメインの電子メールアドレスのみが、エイリアスとして使うことができ、アカウントグループに割り当てられます。

# エイリアスの管理

エイリアスとは、別の電子メールアドレス(所有者アドレス)のアカウントにより管理される電 子メールアドレスです。所有者アカウントでは、エイリアスアドレスの設定を指定し、そこで 受信するスパムを管理します。

### エイリアスの表示

現在のエイリアスを確認できます。たとえば、指定した Email Quarantine アカウントのエ イリアスにした電子メールアドレスを確かめるために、エイリアスの確認が必要な場合があ ります。または、指定した電子メールアドレスが別のアカウントにエイリアス指定されてい ないかを確認できます。

#### エイリアスを表示するには

- 1 [管理]タブで、[エイリアスの管理]をクリックします。
- 2 [オーナー]と[エイリアス]の各検索ボックスに、検索対象の電子メールアドレスの少なくとも最初の数文字を必要に応じて入力します。
- 3 [検索]をクリックします。

検索結果が表示されます。1ページを超える場合、画面下部のマーカーを使って ページ間を移動します。

### エイリアスの作成

#### エイリアスを作成するには

- 1 [管理]タブで、[エイリアスの管理]をクリックします。
- 2 [オーナー]ボックスで、すべてのスパムの送信先にする Email Quarantine アカウントの電子メールアドレスを入力します。

- 3 [エイリアス]ボックスで、所有者が管理するアカウントの電子メールアドレスを入力します。
- 4 電子メールアドレスの所有者に対してエイリアスが設定されたことを知らせる場合、 [通知]チェックボックスにチェックマークを付けます。

メモ:このチェックボックスが表示されない場合、Email Quarantine はデフォルトで エイリアス所有者に通知するように設定されています。

- 5 次のいずれかを実行します。
  - 所有者に対してすでに確立されているエイリアスにエイリアスを追加するには、
     [追加]ボタンをクリックします。
  - 所有者に対して確立されているすべての既存のエイリアスと置き換えるには、[置換]ボタンをクリックし、[置換の確認]ボタンをクリックします。

新しい、または編集されたエイリアスを表示するには、検索ボックスを使って所有者またはエイリアスを検索します。更新されたリストが表示されます。

#### エイリアスの削除

エイリアスは、ユーザー自身のスパムの管理目的で以前にエイリアス指定された電子メー ルアドレスの所有者を有効にするために削除できます。エイリアスの削除後、その電子 メールアドレスに対して受信されたすべてのスパムは、そのエイリアスの所有者にダイレ クトされなくなります。代わりに、スパムはその電子メールアドレスの新しい Email Quarantine アカウントに送信されます。Email Quarantine で「ようこそ」メッセージを送 信するように設定している場合はスパムを受信すると、ユーザーに Email Quarantine へ の登録を促すメッセージが、以前にエイリアスにした電子メールアドレスに送信されます。 これにより、ユーザーは自分の Email Quarantine アカウントのパスワードを要求して管 理できます。

#### エイリアスが指定された電子メールアドレスを削除するには

- 1 [管理]タブで、[エイリアスの管理]をクリックします。
- 2 ページ下部のセクションで、[エイリアス]検索ボックスを使って削除対象のエイリアス の電子メールアドレスを検索します。
- 3 選択された電子メールアドレスの右ヘチェックボックスを選択してください。
- 4 [削除]をクリックします。

# アカウントグループの管理

アカウントグループを設定すると、複数の電子メールアドレスのスパムを1つの Email Quarantine アカウントで表示できます。個々のアカウントの設定は個別の電子メールに

適用されたままで、グループ内のユーザーは必要に応じて個々のアカウントにアクセスできます。

### アカウントグループの表示

現在のアカウントグループを確認できます。たとえば、アカウントグループの所有者によっ てどの電子メールアドレスが管理されているかを確認できます。または、指定した電子メー ルアドレスが特定のアカウントグループに属しているかどうかを確認できます。

#### アカウントグループを表示するには

- 1 [管理]タブで、[アカウントグループの管理]をクリックします。
- 2 [オーナー]と[アカウント]の各検索ボックスに、検索対象の電子メールアドレスの少なくとも最初の数文字を必要に応じて入力します。
- 3 入力した検索ボックスの隣の[検索]ボタンをクリックします。

検索結果が表示されます。1ページを超える場合、画面下部のマーカーを使って ページ間を移動します。

### アカウントグループの作成

#### アカウントグループを作成するには

- 1 [管理]タブで、[アカウントグループの管理]をクリックします。
- 2 [オーナー]ボックスで、メンバーアカウントのスパムの送信先にするEmail Quarantine アカウントの電子メールアドレスを入力します。
- 3 [グループ内のアカウント]ボックスで、グループに追加するアカウントの電子メール アドレスを入力します。

アカウントグループに追加する電子メールアドレスには、単一の配布リストのアドレス、または複数の電子メールアドレスを指定できます。

4 所有者に対してすでに確立されているメンバーアカウントにメンバーアカウントを追 加するには、[追加]ボタンをクリックします。

新しい、または編集されたメンバーアカウントを表示するには、検索ボックスを使って 所有者またはメンバーアカウントを検索します。更新されたリストが表示されます。

### アカウントグループの削除

アカウントグループからアカウントを削除できます。アカウントの削除後、その電子メール アドレスに対して受信されたスパムは、そのアカウントグループの所有者にダイレクトされ なくなります。アカウントグループからアカウントを削除しても、その電子メールアドレスが 属するユーザーに影響はありません。通常、アカウントグループではグループメンバーが 自分のスパムを管理します。

#### アカウントグループからアカウントを削除するには

- 1 [管理]タブで、[アカウントグループの管理]をクリックします。
- 2 ページ下部のセクションで、[アカウント]検索ボックスを使って削除対象のアカウントの電子メールアドレスを検索します。
- 3 選択された電子メールアドレスの右ヘチェックボックスを選択してください。
- 4 [削除]をクリックします。

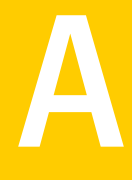

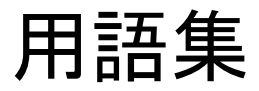

この付録では以下の項目について説明しています。

■ 用語集

表 A-1

用語集

次の表に、このマニュアルで使われている用語の定義を示します。

Email Quarantine の用語集の用語

| 用語                           | 説明                                                                                                   |
|------------------------------|----------------------------------------------------------------------------------------------------|
| アカウントグループ                    | 指定された多数のアドレスに送信されるスパムを管理するための単一アカウント。個々のアカ<br>ウントの設定は適用されたままで、メンバーアカウントは必要に応じて個々のアカウントにアク<br>セスできます。 |
| アクティブ化 (Email<br>Quarantine) | 配備処理の最終段階。アクティブ化後、スパムは Email Quarantine にリダイレクトされます。                                                 |
| エイリアス                        | 別の電子メールアドレス(所有者アドレス)のアカウントにより管理される電子メールアドレス。<br>所有者アカウントでは、エイリアスアドレスの設定を指定し、そこで受信するスパムを管理しま<br>す。    |
| スパム対策                        | 着信電子メールメッセージを処理してスパムの疑いがある電子メールを Email Quarantine<br>に送信し、その他の「クリーン」メッセージをユーザーの受信ボックスに配信するサービス       |
| ポータル                         | スパム対策の設定に使うWeb ベースのツール。                                                                              |
| 設定 (Email Quarantine)        | 選択した方法で動作するようにサービスを設定するときの Email Quarantine の配備段階。<br>管理者はサービスポータルでスパム対策を設定します。                      |
| デフォルト                        | その他のオプションが提供されていない場合に使われるオプション。(デフォルトは変更され<br>ることがあります。)                                             |
| ドメイン                         | インターネット上のリソースコレクションを特定します。example.com のように示されます。                                                     |

| 用語          | 説明                                                                                                    |
|-------------|----------------------------------------------------------------------------------------------------|
| メンバーアカウント   | アカウントグループに割り当てられたアカウント。アカウントグループの所有者はメンバーアカ<br>ウントに送信されたスパムを管理します。メンバーアカウントに対する設定はこの場合も適用<br>されます。メンバーアカウントの実際の所有者もアカウントにアクセスできます。                                      |
| 通知          | 事前設定された間隔で自動的に生成される電子メールメッセージ。通知には、ユーザーの<br>Email Quarantine アカウントに保持された新しいスパムが一覧表示されます。                                                                                |
|             | アクティブ概略通知は次を含みます。                                                                                                    |
|             | <ul> <li>通知内に一覧表示される各スパムメッセージの隣に[リリース]リンクが提供されます。</li> <li>ユーザー設定が有効の場合、各エンベロープ送信者のリンクで、承認/遮断送信者リストに追加できます。</li> </ul>                                                  |
| 検疫管理者       | <b>Email Quarantine</b> の一部の管理機能を実行できる追加権限を持つ Email Quarantine ユーザー                                                                                                    |
| サイレント配備     | Email Quarantine の配備方法の1つ。この方法では、「ようこそ」メッセージまたはスパムの<br>定期的な通知はアカウントに送信されません。この方法の場合、アカウントを作成できます<br>が、Email Quarantine の存在はユーザーに表示されません。管理者はユーザーに代わっ<br>てスパムを表示し、管理します。 |
| スパム         | たとえばセールス関係の文面など、多数のアドレス宛てに無差別に送られる迷惑な電子メール。                                                                                                    |
| ターゲット配備     | Email Quarantine の配備方法の1つ。一部の「対象ユーザー」(重要なユーザー) には自分のアカウントへのアクセス権が付与されますが、その他ほとんどのユーザーに対しては「サイレント」になります。                                                                 |
| 「ようこそ」メッセージ | Email Quarantine で次のいずれかのユーザーの電子メールアドレスに自動的に送信されるメッセージ                                                                                                    |
|             | ■ 新しい Email Quarantine アカウントが明示的に作成されたユーザー                                                                                                    |
|             | ■ 初めてスパムを受信したユーザー (アカウントが暗黙的に作成されたユーザー)                                                                                                    |
|             | メッセージには、Email Quarantine アカウントにアクセスしてスパムの確認が必要である旨が記載されています。                                                                                                    |
|             | アクティブな概略通知を使って Email Quarantine を配備する場合、ユーザーは「ようこそ」<br>メッセージを受信しません。                                                                                                    |